1 前往學校網頁或<u>https://eclass.hft.edu.hk/</u>,

登入「eClass」帳號(登入名稱和密碼可於日誌 P.18 查閱)。

A. <學校網頁>

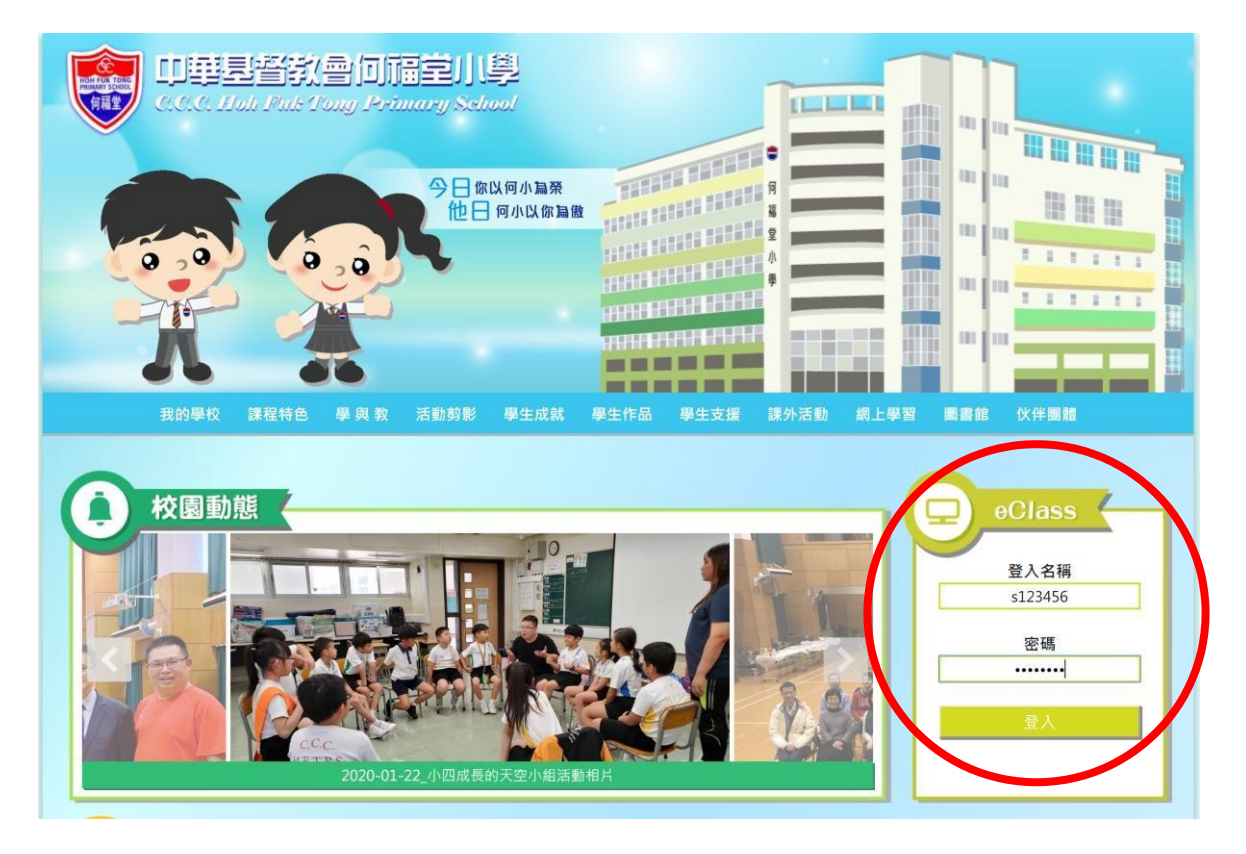

B. <https://eclass.hft.edu.hk/>

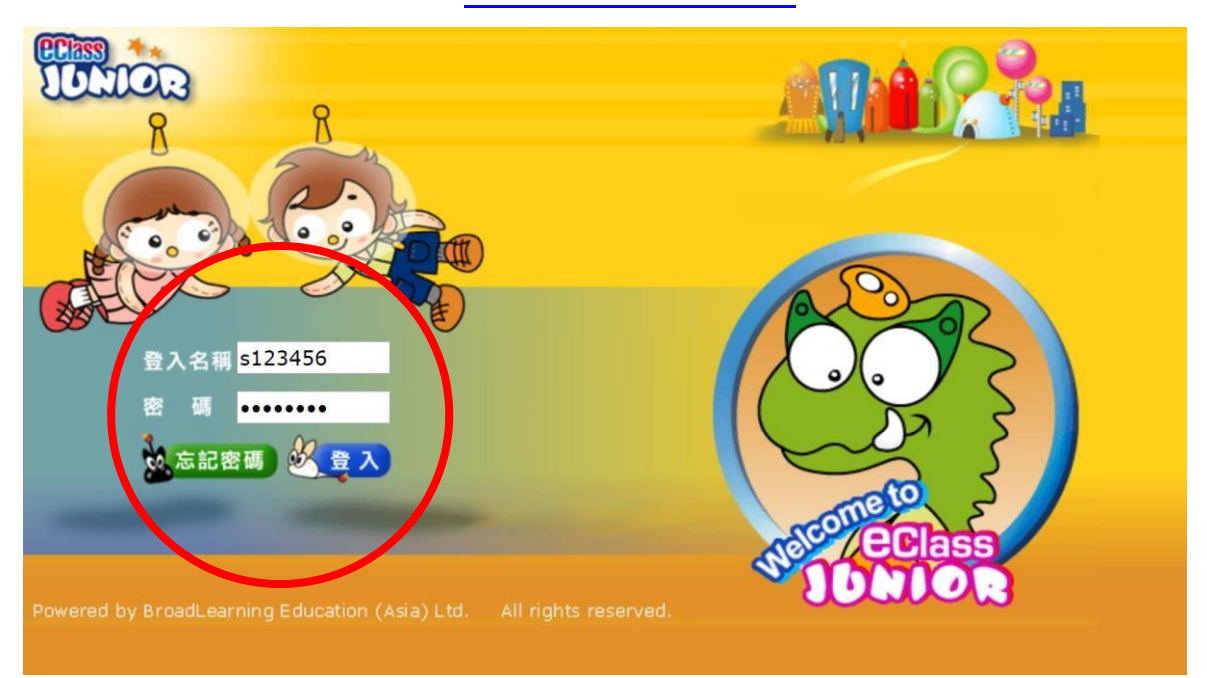

2 在右方「翻轉教學」欄中按「Power Lesson 2」進入。

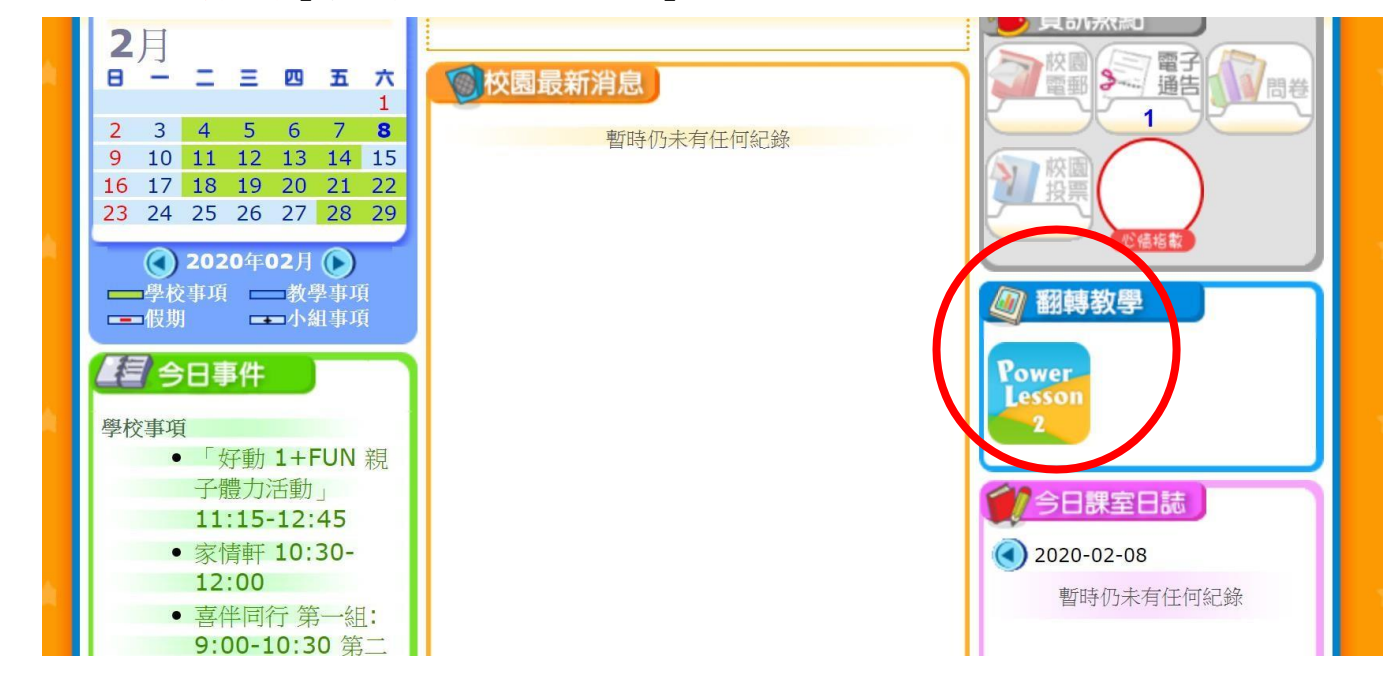

3 依進度在「上課中」點選課題自學(下圖僅作參考)。

|                                                  | rowerLesson 2 |              |        | <u> </u> |
|--------------------------------------------------|---------------|--------------|--------|----------|
| 🛛 上課中                                            | ⇒ 課堂列表        |              |        |          |
| 所有班別 🗸                                           |               |              |        |          |
|                                                  | 所考            | 有科目 ▼ 所有類別 ▼ | 所有標籤 ▼ |          |
| 三下 單元一 第三課 乘風破浪的李麗珊(略教)                          |               |              | 上課中    |          |
| 3A - 中文 ↓ ◇ 停護期間自學教材<br>預計上計畫# 280 03 11 ↓ 50 分類 |               |              | ● 参嘉慧  |          |

4 如在「上課中」找不到有關課題,或有需要重溫過往已授課的課題(如有),可在「課堂列表」 尋找合適的自學教材(下圖僅作參考)。

| 🛛 上課中            | ≔ 課堂列表 |                         |
|------------------|--------|-------------------------|
| 5F 🗸             |        |                         |
|                  |        | 中文 ▼ 所有類別 ▼ 所有標籤 ▼ Q 搜尋 |
|                  |        | 排序: 標題 -                |
| 五上測前閱讀練習一 AGAIN  |        | 已授課                     |
| 💵 課前 💻 課中 📄 課後   |        | 8 岑嘉瑟                   |
|                  |        | 授禄口纳 2019-10-21         |
| 五下 單元一 第三課 草船借箭  |        |                         |
| ◇ 停課期間自學教材       |        | 預計上課日期 2020-02-07       |
| 🖽 課前 🗔 課中 📄 課後   |        |                         |
| 五下 單元一 第二課 智慧的語言 |        | <b>8</b> 岑嘉慧            |
| ◇ 停課期間自學教材       |        | 預計上課日期 2020-02-07       |
| 🖽 課前 🗔 課中 📑 課後   |        |                         |

5 可以開始瀏覽教材或做練習,或按目錄按鈕瀏覽其他分頁。

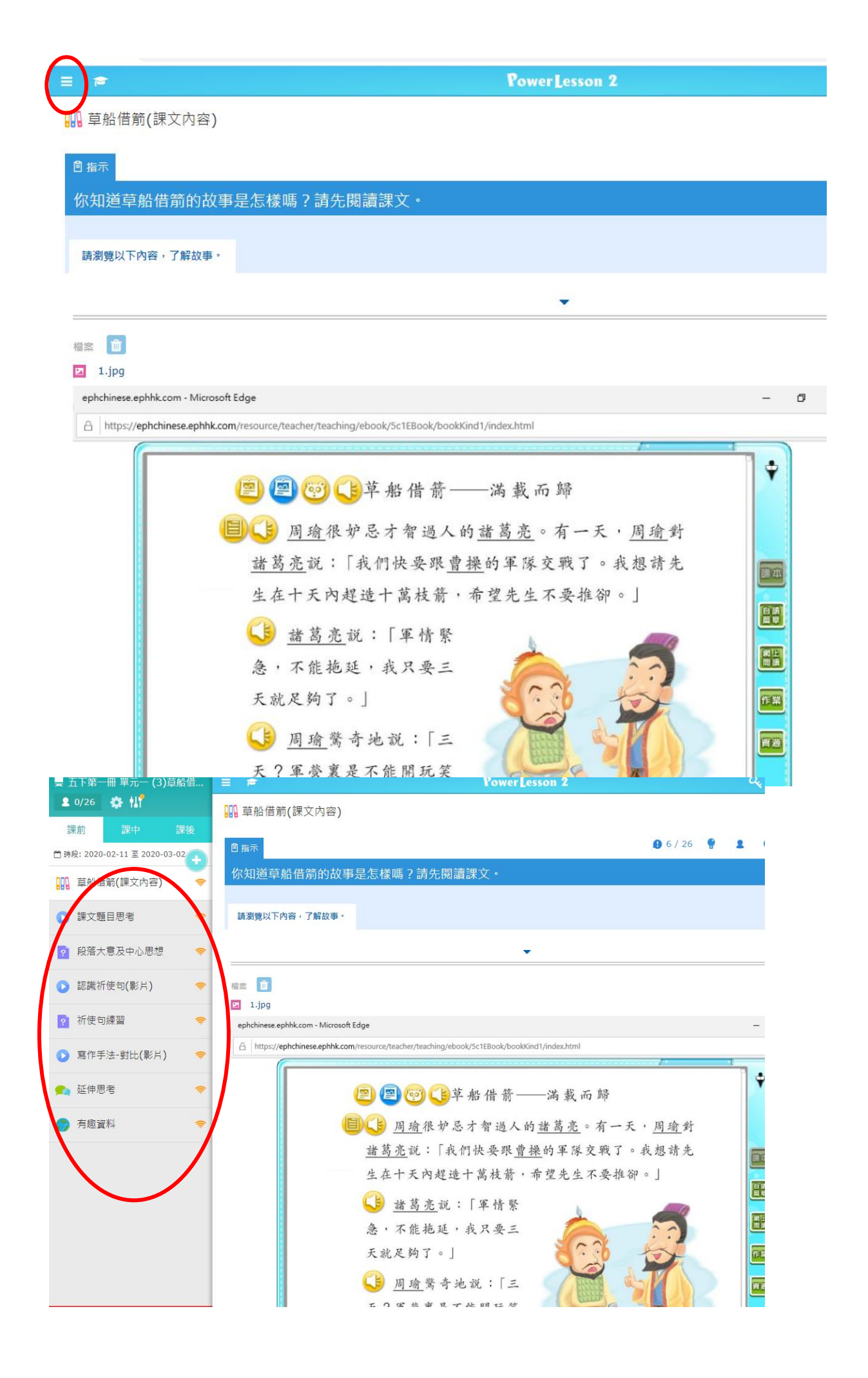